# 卓球・カラテフィット 欠席方法

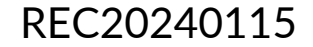

## 欠席方法

### ※実際の画像と異なる場合がございます。

「欠席する」をタップし

てください。

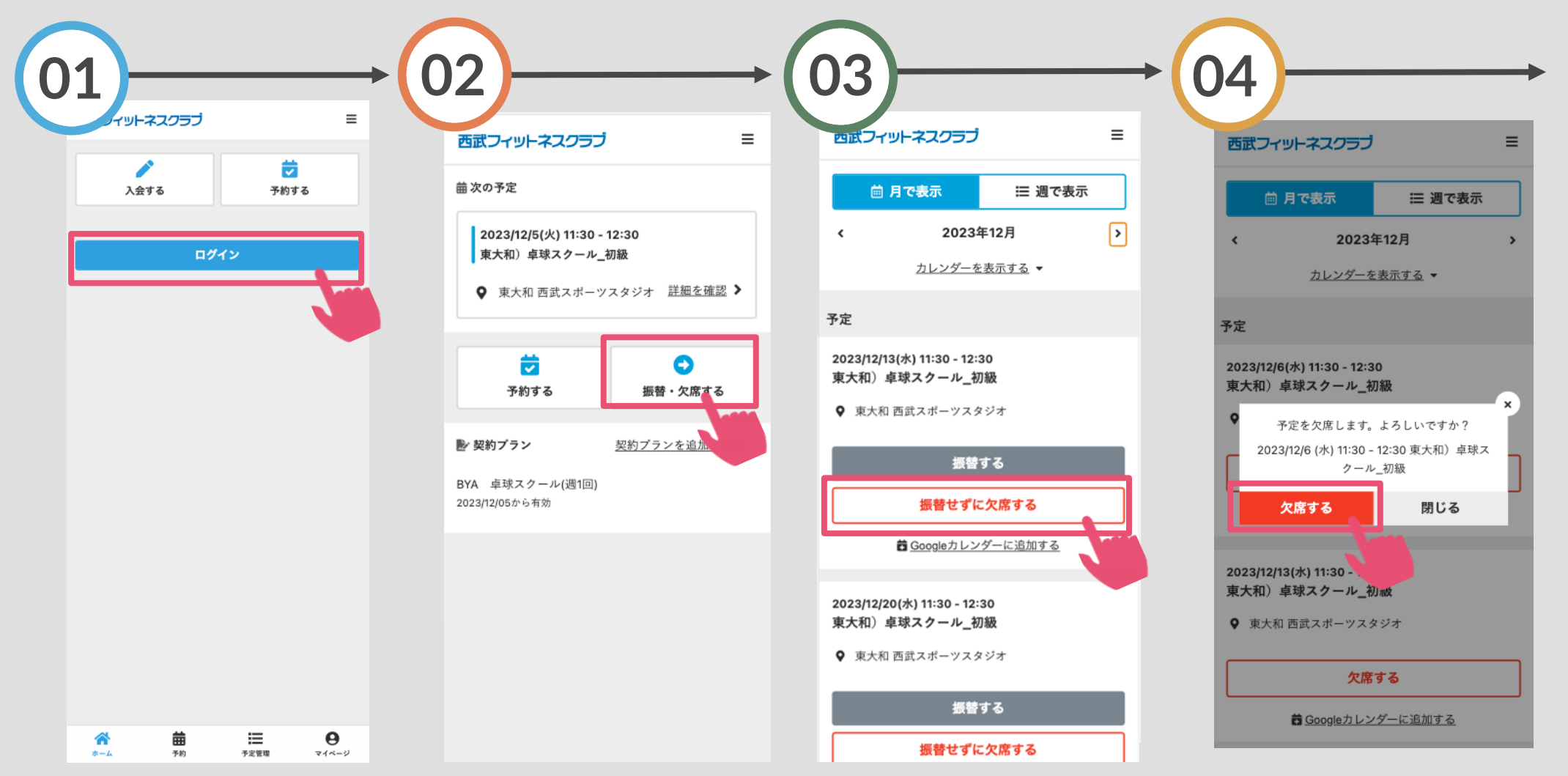

「ログイン」をタップし、メ ールアドレスとパスワードを 入力してログインしてくださ

い。

「振替・欠席する」をタッ プしてください。 欠席予定日の「振替せずに欠席する」 をタップしてください。※振替権利が 付与されるため、後から振替手続きを 行うことが可能です。(振替権利回数は 月ごと決まっています。詳しくはフロ ントまでお尋ねください。)

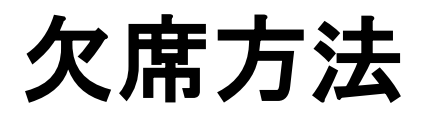

※実際の画像と異なる場合がございます。

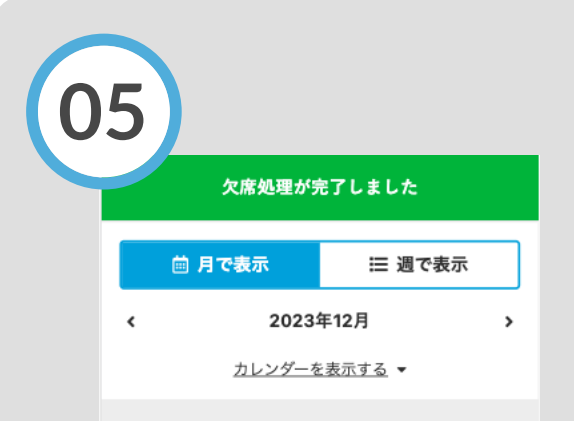

#### 予定

#### ♦ 欠席

2023/12/13(水) 11:30 - 12:30 東大和)卓球スクール\_初級

♀ 東大和 西武スポーツスタジオ

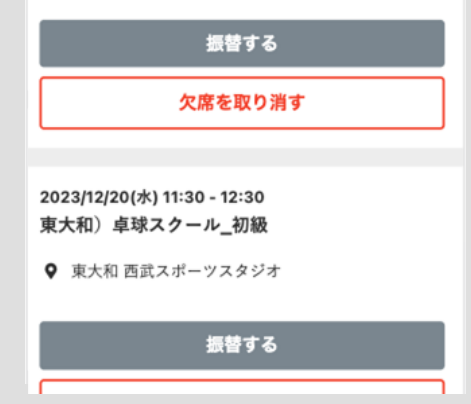

欠席手続きの完了です。